## Zo schrijf je een team in en nodig je de overige teamleden uit

Heb je na het lezen van deze uitleg nog vragen, of heb je hulp nodig bij het inschrijven, mail dan naar <u>deelnemers@alpedhuzes.nl</u>.

1. Klik op de registratie-button op onze website. Je krijgt het volgende scherm te zien:

# ZES dingen die je moet weten voordat je je inschrijft

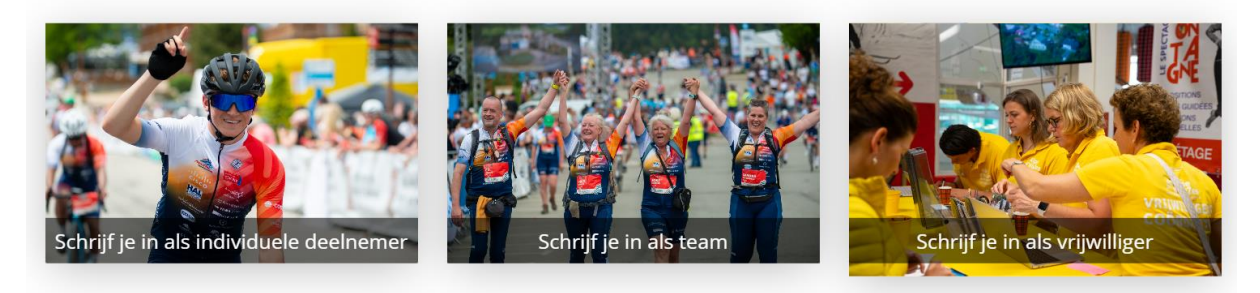

Als je wilt meedoen als teamlid van een (bestaand) team neem dan contact op met de teamcaptain. Hij/zij moet je hiervoor uitnodigen.

2. Klik hierna op schrijf je in als team en je krijgt het volgende scherm te zien:

## Doe jij als teamcaptain zelf ook mee als deelnemer?

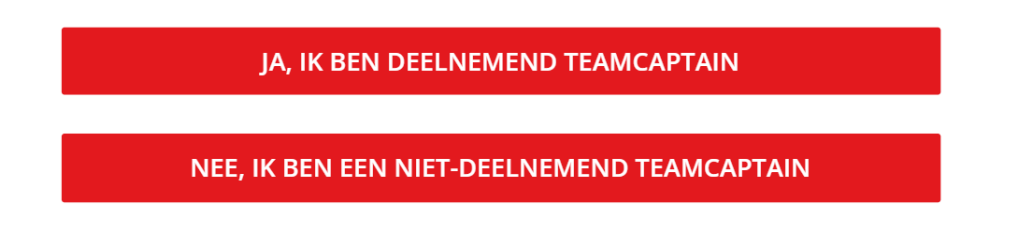

Doe je als teamcaptain zelf ook mee als deelnemer?

- Ja, IK BEN DEELNEMEND TEAMCAPTAIN. Je betaalt zelf wel inschrijfgeld en je krijgt ook koerskleding en startnummer.
- NEE, IK BEN EEN NIET-DEELNEMEND TEAMCAPTAIN. Je gaat mee ter ondersteuning van de deelnemers en gaat niet de berg beklimmen. Je betaalt daarom geen inschrijfgeld en je krijgt ook geen koerskleding en geen startnummer.

Na het aanklikken van de juiste link, verzoeken we jou om deze verklaring goed te keuren.

#### TOEZEGGING

Meedoen aan Alpe d'HuZes is leuk, maar niet vrijblijvend. Voordat je je inschrijft, vragen we jou akkoord te gaan met de volgende beloftes:

| <ol> <li>Ik doe mee omdat ik wil bijdragen aan het onderzoek naar kanker én naar de verbetering van kwaliteit<br/>van leven van mensen met kanker.</li> </ol> | ~ |
|----------------------------------------------------------------------------------------------------|---|
| 2. Ik zet mezelf maximaal in om een donatiebedrag van 2.500 euro of meer op te halen.                                                                         | ~ |
| 3. Alle donaties en financiële voordelen die voortvloeien uit acties voor Alpe d'HuZes, maak ik over naar<br>mijn actiepagina.                                | ~ |
| 4. Mijn startnummer draag ik niet over aan een ander persoon.                                                                                                 | ~ |
| 5. Op de koersdag draag ik de door mij bestelde en uitgereikte koerskleding van Alpe d'HuZes.                                                                 | ~ |
| <ol> <li>Ik zet mij maximaal in om mijn teamleden te stimuleren en te activeren zoveel mogelijk donaties op te<br/>halen voor Alpe d'HuZes.</li> </ol>        | ~ |
| 7. Ik zorg er voor dat mijn teamleden hun koerskleding bestellen.                                                                                             | ~ |
| IK GA AKKOORD MET<br>DE TOEZEGGING                                                                                                    |   |

Hieronder leggen we uit hoe je als deelnemende teamcaptain daarna jezelf en het team kunt inschrijven.

## <u>Stap 1</u>

3. Maak allereerst een nieuw account aan voor jezelf als je nog niet eerder deelgenomen hebben.

Klik op Ik heb al een account als je tijdens een eerdere editie al deelgenomen hebt. Je hoeft dan niet opnieuw je persoonlijke gegevens in te vullen.

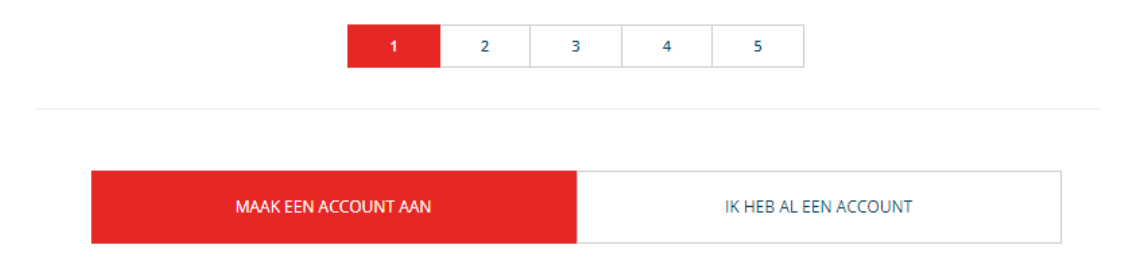

In deze uitleg gaan we ervan uit dat je nog niet eerder deelgenomen hebt.

4. Bij het volgende invulveld vul je de volgende gegevens in:

|                                                        |                                                                         | Pe                                                                                          | rsoonlijke de                                                                                           | tails                               |                                                                            |                                                                  |                  |
|--------------------------------------------------------|-------------------------------------------------------------------------|---------------------------------------------------------------------------------------------|----------------------------------------------------------------------------------------------------|-------------------------------------|----------------------------------------------------------------------------|------------------------------------------------------------------|------------------|
| Voornaam *                                             |                                                                         |                                                                                             | Tussenvoegse                                                                                            | Act                                 | nternaam *                                                                 |                                                                  |                  |
|                                                        |                                                                         |                                                                                             |                                                                                                    |                                     |                                                                            |                                                                  |                  |
| E-mailadres                                            | ż                                                                       |                                                                                             | Wach                                                                                                    | woord                               | *                                                                          |                                                                  |                  |
| Vul een geldi                                          | g e-mailadres                                                           | in                                                                                          | Dit is e                                                                                                | en ver                              | plicht veld                                                                |                                                                  |                  |
| Telefoonnun                                            | nmer (voork                                                             | eur mobiel) *                                                                               | Gebo                                                                                                    | orteda                              | tum *                                                                      |                                                                  |                  |
| ۵ 🎝                                                    | +31                                                                     |                                                                                             | dd                                                                                                    |                                     | mm                                                                         | уууу                                                             |                  |
| Geslacht                                               |                                                                         |                                                                                             |                                                                                                    |                                     |                                                                            |                                                                  |                  |
| Man                                                    | Vrouw                                                                   | Anders                                                                                      |                                                                                                    |                                     |                                                                            |                                                                  |                  |
| Stichting A<br>nieuwsbrie<br>hebben. St<br>gebruikt he | lpe d'HuZe<br>wen, berich<br>ichting Alpo<br>et ook niet<br>ere informa | s en KWF Kanke<br>iten en uitnodig<br>e d'HuZes verst<br>voor andere do<br>tie over ie deel | erbestrijding mog<br>gingen te sturen (<br>rekt mijn e-maila<br>eleinden. Let op:<br>name of vrijwillig | en mi<br>lie me<br>dres r<br>als je | jn e-mailadr<br>et Alpe d'Hu<br>niet aan and<br>niet akkoor<br>rk ontvange | es gebruiken<br>Zes te maken<br>ere partijen e<br>d gaat, kun je | om m<br>n<br>ook |
| Section of the section                                 |                                                                         | ale over je deer                                                                            | inanie or vrijvning                                                                                     |                                     |                                                                            |                                                                  |                  |

- je voor- en achternaam
- je e-mailadres
- een wachtwoord (dat heb je later bijv. nodig om te kunnen inloggen op je persoonlijke actiepagina en het beheren van de teampagina )
- je mobiele telefoonnummer
- je geboortedatum
- Je geslacht
- je akkoord voor het gebruik van je e-mailadres
- 5. Bij het volgende invulveld vul je de volgende gegevens in:

|                    | Po                                | scadres ^                                        |
|--------------------|-----------------------------------|--------------------------------------------------|
| Postcode *         | Huisnummer *                      |                                                  |
| Postcode           | Huisnummer                        | ZOEK ADRES <u>Vul het adres handmatig in</u>     |
| V                  | Conta<br>ul de gegevens in van ee | actgegevens<br>en contactpersoon in noodgevallen |
| Voornaam contactpe | ersoon *                          | Achternaam contactpersoon *                      |
|                    |                                   |                                                  |

- Je adres, postcode, woonplaats en provincie
- voor- en achternaam van iemand die wij kunnen bellen in nood
- telefoonnummer van deze persoon (graag een mobielnummer opgeven)
- relatie van deze persoon tot jou

Ook vragen we of je al weet hoe je naar Frankrijk reist.

| Hoe ga jij het groo<br>Auto<br>BRANDSTOF<br>ELEKTRISCH<br>HYBRIDE | Diste gedeelte van d<br>Moto<br>ELEKTRI<br>BRAND | le reis naar Alpe d'Hu<br>б<br>эг<br>зсн ц | JZes aFleggen? |
|-------------------------------------------------------------------|--------------------------------------------------|--------------------------------------------|----------------|
| Bus                                                               | Trei                                             | <u>&gt;</u>                                | Fiets          |
| lk                                                                | weet het nog niet                                | Anders namelijk                            |                |
| lk stap in bij iemand ande                                        | rs in                                            |                                            |                |
| Ja                                                                | Nee                                              |                                            |                |

Daarnaast vragen we jou om akkoord te geven voor de AVG-verklaring en Deelnemersreglement. Ook kan je hier aangeven dat je tijdens de koersweek vrijwilligerswerk wilt doen.

|                           | Aanvullende informatie                                                                                                    |
|---------------------------|----------------------------------------------------------------------------------------------------|
| Dit is een verplicht veld | Deelnemersreglement *<br>Ik heb kennis genomen van het <u>Deelnemersreglement</u> van de<br>stichting Alpe d'HuZes en zal hiermee in overeenstemming<br>handelen. |
| Dit is een verplicht veld | AVG *<br>Ik ga akkoord met het <u>Privacyreglement</u> in het kader van de<br>Algemene Verordening Gegevensbescherming.                                           |
|                           | <ul> <li>Ja, Ik wil me ook aanmelden als vrijwilliger tijdens de koersweek in Frankrijk.</li> </ul>                                                               |

## Bij stap 2 ga je aan de slag met jouw persoonlijke actiepagina.

- Ook het volgende invulveld is alleen zichtbaar als je je inschrijft als deelnemend teamcaptain. Hier maak je jouw persoonlijke actiepagina. We gaan ervan uit dat je minimaal 2500 euro aan donaties ophaalt.
  - Vul in of en hoe vaak je al eerder aan Alpe d'HuZes hebt meegedaan.
  - Vul de activiteit in en het aantal verwachte beklimmingen
  - Beschrijf waarom je meedoet aan Alpe d'HuZes.
  - Upload een leuke (actie)foto van jezelf.

| Mijn pagina                       |   |
|-----------------------------------|---|
| Mijn streefbedrag                 |   |
| € 2500                            |   |
|                                   |   |
| Aantal jaren eerder deelgenomen * |   |
| - maak een keuze -                | v |
|                                   |   |
|                                   |   |
|                                   |   |
| Wijze van deelname *              |   |
| Fietsen & Wandelen                | • |
| Aantal beklimmingen *             |   |
| - maak een keuze -                | * |
|                                   |   |

| Voeg een perso   | onlijke foto, paginatitel en omschrijving toe                                                                                                    |
|------------------|----------------------------------------------------------------------------------------------------|
| Dit wordt getoon | d op je actiepagina. (Dit kan altijd gewijzigd worden)                                                                                                    |
|                  | Waarom ik meedoe aan Alpe d'HuZes                                                                                                    |
| â                | lk doe mee aan Alpe d'HuZes omdat ik geloof dat wij<br>samen kunnen werken aan een wereld waarin je niet<br>meer doodgaat aan kanker, wil jij mij steunen? |
| PROFIEL FOTO     |                                                                                                    |

Bij <u>stap 3</u> ga je aan de slag met jullie teampagina.

| Telefitteleft1 *                                                                                |                    |
|-------------------------------------------------------------------------------------------------|--------------------|
|                                                                                                 |                    |
| Teamnaam: maximaal 25 karakters.                                                                |                    |
| Mijn almeefbedrag                                                                               |                    |
| € 2500                                                                                          | ]                  |
|                                                                                                 |                    |
|                                                                                                 |                    |
| Voeg een teamhoto, bitel en oms                                                                 | chrijving toe      |
| eur merre Seorene de la acculation fran son au                                                  | de Brudelle merend |
|                                                                                                 |                    |
|                                                                                                 |                    |
| 2                                                                                               |                    |
|                                                                                                 |                    |
|                                                                                                 |                    |
|                                                                                                 |                    |
| Provide Ports                                                                                   |                    |
| Waarom wij meedoen aan Alpe d'HuZes                                                             |                    |
|                                                                                                 |                    |
| Wij doen als team mee aan Alpe d'Huzes omdat wij<br>geloven dat wij samen kunnen werken aan een |                    |
| wereld waarin je niet meer doodgaat aan kanker, wil                                             |                    |
| jij ons steunen?                                                                                |                    |
|                                                                                                 |                    |

- Vul jullie teamnaam in, maximaal 25 karakters
- Vul jullie streefbedrag in (het aantal deelnemers maal €2500 is het streefbedrag voor jullie team)
- Bedenk een titel voor jullie teampagina
- Beschrijf jullie team motivatie
- Upload een leuke groepsfoto van jullie team

Na het aanmaken van jullie teampagina, kan je de overige teamleden uitnodigen om in te schrijven.

## <u>Stap 4</u>

| 1   | Teamlid                          |                            | Ō |
|-----|----------------------------------|----------------------------|---|
|     | Voornaam *                       | Tussenvoegsel Achternaam * |   |
|     | E-mailadres                      |                            |   |
|     | Ik wil graag voor deze persoon b | etalen                     |   |
| VOE | G VOLGENDE TOE TEAMLID           |                            |   |
|     |                                  |                            |   |
|     |                                  |                            |   |

- Vul zijn of haar e-mailadres in
- Klik het vakje aan als je voor deze deelnemer het inschrijfgeld wilt betalen (deze optie is met name bedoeld voor bedrijventeams waarvan de werkgever het inschrijfgeld betaald)
- Klik op Voeg Volgende toe Teamlid voor om een nieuw teamlid uit te nodigen.
- Als je je teamleden hebt uitgenodigd, je kunt ook later nog teamleden uitnodigen, dan klik je op de button Volgende Stap

De opgegeven teamleden ontvangen hierna een mail van ons, met een link waarmee ook zij zich kunnen inschrijven als deelnemer van het team.

#### <u>Stap 5</u>

Na het uitnodigen van de overige teamleden, krijg je de mogelijkheid om een eigen donatie over te maken naar jouw actiepagina.

|      | Start direct j                                                                    | e wervingsa     | ties                                                                                                   |
|------|-----------------------------------------------------------------------------------|-----------------|----------------------------------------------------------------------------------------------------|
| D    | oe nu een zelfdonatie! Kies 1 var                                                 | n de 4 bedragen | of kies je eigen bedrag.                                                                               |
| €26  | een financieel 'duwtje' in de<br>rug voor het versnellen van<br>kankeronderzoek   | €66             | een stimulans voor jonge<br>talentvolle onderzoekers om<br>nieuwe oplossingen voor<br>kanker te vinden |
|      |                                                                                   |                 |                                                                                                    |
| €106 | een bijdrage die extra<br>kansen creëert voor<br>baanbrekende<br>onderzoeksideeën | €206            | zoveel onderzoeken zijn al<br>gefinancierd met donaties<br>aan het Alpe d'HuZes/KWF-<br>Fonds          |
|      | Ander bedr<br>€                                                                   | ag              |                                                                                                    |
|      | VOLO<br>Nee b                                                                     | SENDE<br>edankt |                                                                                                    |

Als laatste kom je vervolgens op de betaalpagina voor het overmaken van het inschrijfgeld en de eventuele eigen donatie

| Samenvatting                                                                                                    |                                                                                                    |
|----------------------------------------------------------------------------------------------------|----------------------------------------------------------------------------------------------------|
| ■ Inschrijfgeld                                                                                                    | €140,00                                                                                                    |
| ♥ Donatie                                                                                                    | €0,00                                                                                                    |
| Heb je een promotiecode?                                                                                                    |                                                                                                    |
|                                                                                                    |                                                                                                    |
|                                                                                                    |                                                                                                    |
| Betaalopties                                                                                                    |                                                                                                    |
| ( DEAL )                                                                                                    | CREDIT CARD                                                                                                    |
| Volledige naam<br>Voor- en achternaam                                                                                                    |                                                                                                    |
| Nadat je de gegevens hebt ingediend, word je omgeleid n<br>stappen te voltooien.                                                                                                    | aar een veilige locatie om de volgende                                                                                                    |
| Door je betaalgegevens op te geven en deze betaling te bevestigen, geef je to<br>Stripe, oruz betaaldenstverene, en/of aan 17900, de lokale denstverener van<br>nekening te debieven en aan (10) je back om je nekening te debiteren in ovvere<br>op teruspletaling door je back volgens de met je bank ovverengebornen vooro<br>voorden inordierene hinnen 8 weken waaf de datum waaro je indenin in overe | esterming aan (A) Stichting Alpe d'Huiles en<br>(Stripe, een opdracht te sturen aan je bank om je<br>natemming met deze opdracht. Je held het recht<br>warden. Ein verzoek tot terugheteling moet<br>bittend. Je rechte oorden uitgelegd in een<br>d agen voor de uitvoering van toekomstige |
| verklaring die je kunt opvragen bij je bank. Je stemt ermee in dat je minsters 2<br>debiteringen hierover op de hoogte wordt gesteld.                                                                                                    |                                                                                                    |
| verklering die je kunt operagen bij je bank Je stend ermae in dat je ministern 2<br>debteringen hierow op de hoogte wordt gesteld.                                                                                                    | 1                                                                                                    |

Dit kan via een IDEAL-betaling of via een Credit-card betaling.

Na betaling van je inschrijfgeld en het invullen van je persoonlijke gegevens, is je actiepagina online en ontvang je de volgende dag een mail van onze kledingleverancier Bioracer.

In de mail van Bioracer staat een link waarmee je dan vervolgens de gewenste koerskleding kan bestellen.

Heel veel succes.